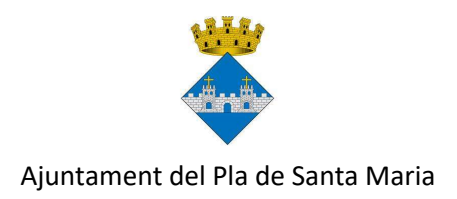

# Piscina Municipal

# Estiu 2021

# **INSTRUCCIONS PER RESERVAR TORN**

Per reservar torn cal descarregar-se l'aplicació per a mòbils Reserva Play. Els usuaris de telèfons android han de fer servir <u>aquest enllaç</u>. Els usuaris d'Iphone han d'utilitzar aquest <u>altre enllaç</u>.

També podeu fer servir aquests codis QR:

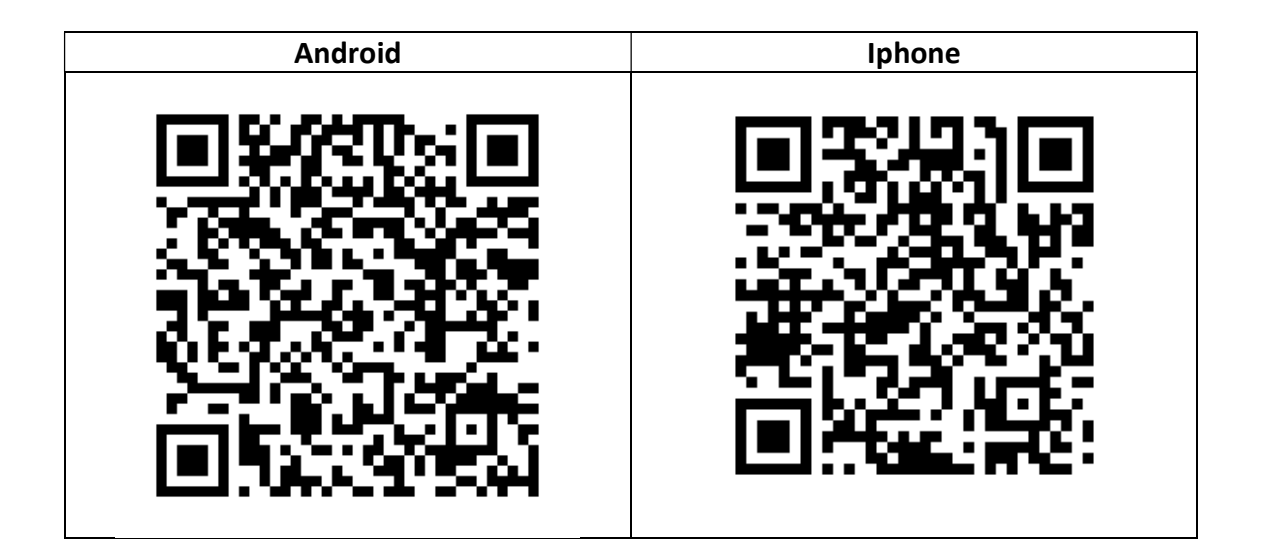

### Aplicació Reserva Play: instruccions

Quan entreu a l'aplicació, busqueu "El Pla de Santa Maria" i seleccioneu-lo.

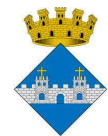

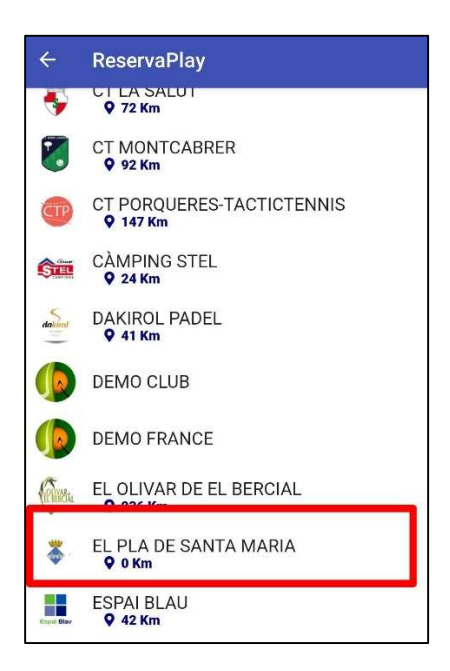

A continuació, el primer cop que feu servir l'aplicació us heu de crear un usuari amb l'opció "Registra't ara". També podreu crear altres usuaris per a diferents membres de la vostra família.

| Austament de El Più de Santa Marta  CA / ES / PT / EN / IT / FR  Inicla sessió per continuar  Identificador d'usuari / Email  Contrasenya  Contrasenya  Entrar  No tanc un compto Displanta e un | ReservaPlay                              |
|----------------------------------------------------------------------------------------------------|------------------------------------------|
| CA / ES / PT / EN / IT / FR Inicla sessió per continuar Identificador d'usuari / Email Contrasenya Contrasenya Entrar No tors un compto Decision eres                                            | Ajuntament de El Plá de Santa Maria      |
| Inicia sessió per continuar Identificador d'usuari / Email Contrasenya Contrasenya Entrar No tors un compto Depiction erec                                                                       | CA / ES / PT / EN / IT / FR              |
| Identificador d'usuari / Email Contrasenya Contrasenya Entrar No tore un compte? Registra it are                                                                                                 | Inicia sessió per continuar              |
| Contrasenya Contrasenya Entrar No tore un compte? Registrationer                                                                                                    | ldentificador d'usuari / Email           |
| Entrar                                                                                                    | Contrasenya<br>Contrasenya               |
| No tone un compto? Degistrale                                                                                                    | Entrar                                   |
| No tens un compter <u>Registra Cara</u>                                                                                                    | No tens un compte? <u>Registra't ara</u> |
| No pots accedir al teu compte?                                                                                                    | No pots accedir al teu compte?           |
| Veure activitats                                                                                                    | Veure activitats                         |

Un cop us hagueu registrat i accediu al vostre usuari, l'aplicació us deixarà escollir el dia i el torn.

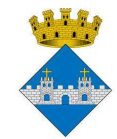

| 🔶 EL PLA DE SANTA MARIA                                                           |      |
|-----------------------------------------------------------------------------------|------|
| Reserves de                                                                       |      |
| Piscina                                                                           |      |
| Diumenge - 28     Dilluns - 29       Pista Iliure     Falten jugadors     Ocupada |      |
| Diumenge, 28 Juny 2020                                                            |      |
| Franges horàries Piscina                                                          |      |
| 11:00 - 12:45 12:45 - 13:00 13:00 - 14:45 14:45 - 15:30 15:30 - 1                 | 7:15 |
| Pranja 11:00 Pranja 13:00 Pranja 15                                               | 30.  |

Només podreu seleccionar un torn que tingui places disponibles. Recordeu que es pot fer una sola reserva cada vegada i que fins que no hagi passat l'hora d'aquesta, no en podreu demanar una altra.

L'aplicació us mostrarà una pantalla amb la fitxa de la vostra reserva perquè la confirmeu.

| -itxa reserva       |                           |  |
|---------------------|---------------------------|--|
|                     |                           |  |
| Data                | Dilluns, 29 / Juny / 2020 |  |
| Recurs              | Franges horàries Piscina  |  |
| Duració             | 1 Hora, 45 Minuts         |  |
| Horari              | De 13:00 fins a 14:45     |  |
| ènere: M<br>Observa | ixt<br>acions :           |  |
| Apuntar-se          |                           |  |

L'últim pas és confirmar el vostre usuari o, si teniu diversos comptes vinculats, seleccionar-los.

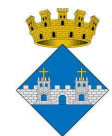

| ÷ | ReservaPlay            |         |
|---|------------------------|---------|
|   | Seleccionar            | ×       |
|   | Nom<br>Nom de l'usuari |         |
|   |                        | D'acord |

Per vincular diversos usuaris, cal crear-los prèviament i després sol·licitar-ho a les oficines de l'Ajuntament.

Si per alguna raó no podeu anar a la piscina en un torn que heu reservat prèviament, és important que l'anul·leu, per tal d'alliberar la vostra plaça per a d'altres usuaris. Teniu temps fins a una hora abans. Si no feu ús de la reserva podeu rebre una penalització i haureu d'esperar un o més dies abans de poder tornar a reservar un torn.

Per **anul·lar una reserva**, heu d'anar al menú de l'aplicació amb el botó gris que trobareu a la part superior dreta.

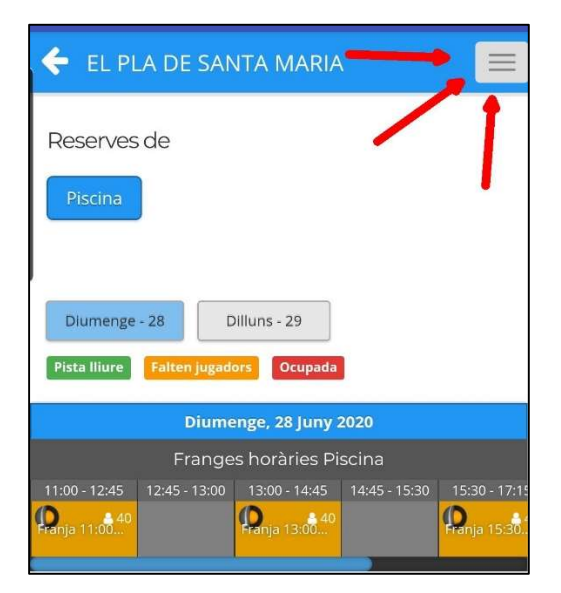

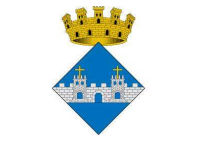

A continuació heu d'escollir l'opció "Les meves reserves".

| EL PLA DE SANTA MARIA                             | × |  |
|---------------------------------------------------|---|--|
| Nom de l'usuari<br>(Nivell: 0 / 0-Iniciació baix) |   |  |
| A Reserves                                        |   |  |
| 🛗 Les meves reserves                              |   |  |
| A Missatges                                       |   |  |
| 🟆 Campionats                                      |   |  |

A la part inferior de la pantalla, se us mostrarà el detall de la reserva que teniu feta. Si la voleu anul·lar, l'heu de seleccionar prement el botó "Veure reserva", a sota de tot.

| Les meves reserves                                                              |
|---------------------------------------------------------------------------------|
|                                                                                 |
| Corea avancada                                                                  |
|                                                                                 |
| Data inici:                                                                     |
| Data inici                                                                      |
| Data fi:                                                                        |
| Data fi                                                                         |
| Recurs:                                                                         |
| Tots els recursos                                                               |
| Totes les pistes 🔹                                                              |
| Actualitzar Netejar                                                             |
| Instal·lació: Franges horàries Piscina<br>Data: 29/06/2020<br>Hora inici: 13:00 |
| Veure reserva                                                                   |

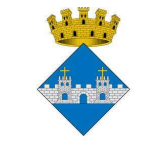

Us mostrarà la fitxa de la reserva amb un botó per desapuntar-vos a baix.

| Fitxa        | Fitxa reserva                       |  |  |  |  |
|--------------|-------------------------------------|--|--|--|--|
| #            |                                     |  |  |  |  |
| Data         | Dilluns, 29 / Juny / 2020           |  |  |  |  |
| Recurs       | Recurs Franges horàries Piscina     |  |  |  |  |
| Duració      | Duració 1 Hora, 45 Minuts           |  |  |  |  |
| Horari       | De 13:00 fins a 14:45               |  |  |  |  |
| Gènere: Mixt |                                     |  |  |  |  |
| Estás ap     | Estàs apuntat a aquesta reserva     |  |  |  |  |
|              | Desapuntar-se De 13:00 fins a 14:45 |  |  |  |  |

Després de prémer el botó, encara us mostrarà una pantalla final on us demanarà que confirmeu el nombre d'usuaris que voleu desapuntar.

| Selec         | ccionar | ×       |
|---------------|---------|---------|
| Participants: | 1       | +       |
|               |         | D'acord |